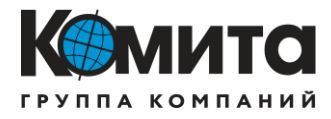

### ООО «Комита информ»

# Программный комплекс «Экстремум» (ПК «Экстремум»)

## Инструкция по установке программного обеспечения

КИ.458263.154.И11

Москва 2022 г.

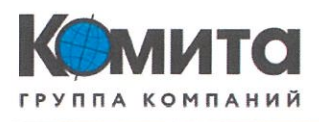

## ООО «Комита информ»

## Программный комплекс «Экстремум» (ПК «Экстремум»)

## Инструкция по установке программного обеспечения

КИ.458263.154.И11

## Разработали

| Должность              | Ф.И.О.        | Подпись | Дата     |  |  |
|------------------------|---------------|---------|----------|--|--|
| ООО «Комита информ»    |               |         |          |  |  |
| Haracionuc organs MMO  | Eropueb D. H. | Earl    | 15.12.22 |  |  |
| B Dyayan aposporandeus | Назаров А.И.  | Kent    | 15.12.22 |  |  |
|                        |               |         |          |  |  |
|                        |               |         |          |  |  |

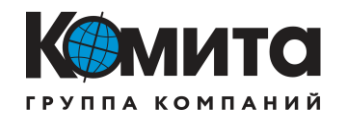

# Содержание

| 1 | Установка программного комплекса «Экстремум» |                                                | 4 |
|---|----------------------------------------------|------------------------------------------------|---|
|   | 1.1                                          | Развертывание СУБД PostgreSQL                  | 4 |
|   | 1.2                                          | Создание табличного пространства и базы данных | 5 |
|   | 1.3                                          | Создание таблиц в базе данных                  | 6 |
|   | 1.4                                          | Развертывание ПК «Экстремум»                   | 6 |
| П | Приложение А. Скрипты создания таблиц        |                                                | 8 |

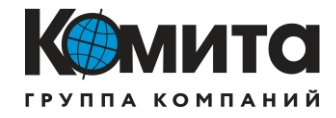

### 1 Установка программного комплекса «Экстремум»

### 1.1 Развертывание СУБД PostgreSQL

Для корректной работы программного комплекса «Экстремум» требуется установить СУБД PostgreSQL.

1.1.1 Чтобы установить клиент, откроем терминал (комбинация клавиш <Alt> + <T>) Вводим в терминале следующую команду:

sudo apt install postgresql-client-<VERSION>

Например:

sudo apt install postgresql-client-11

Если клиент уже установлен, в терминале появится соответствующее сообщение.

1.1.2 Чтобы установить сервер, вводим в терминале следующую команду: *sudo apt install postgresql* 

1.1.3 Для проверки подключения к базе данных, необходимо ввести команду: *sudo -u postgres psql -c "SELECT version();"* 

1.1.4 Первый вход осуществляем под именем пользователя postgres. Вводим команду:

sudo -u postgres psql

1.1.5 Устанавливаем пароль для пользователя postgres (например, «12345»): postgres=# alter user postgres password '12345';

1.1.6 Выходим из клиента, используя сочетание клавиш <Ctrl> + <D>.

1.1.7 Создаем директорию хранения базы данных, используя права суперпользователя. Для этого вводим команду (указываем требуемы путь к соответствующей области памяти, для примера выбран путь: /postgresql/data/):

sudo mkdir -p /postgresql/data/

1.1.8 Изменяем собственника группу для созданной директории на postgres: *sudo chown -R postgres:postgres /postgresql/data* 

1.1.9 Зайдем в клиентскую область PostgreSQL под именем пользователя postgres. Вводим команду:

sudo -u postgres psql

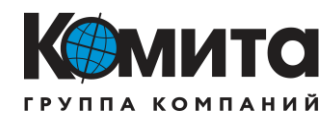

1.1.10Создаем нового пользователя «engineersuutp» с паролем «Velosiped123» (имя пользователя «engineersuutp» и пароль «Velosiped123» выбраны для примера):

postgres=# create user engineersuutp with encrypted password 'Velosiped123';

Для проверки создания нового пользователя, можно выполнить команду: \du, которая выведет список всех пользователей, присутствующих в PostgreSQL, а также два дополнительных столбца – Список атрибутов роли и членство роли, если таковые имеются.

### 1.2 Создание табличного пространства и базы данных

1.2.1 Создаем табличное пространство suutp\_space:

postgres=# create tablespace suutp\_space location '/postgresql/data';

1.2.2 Создаем базу данных suutp\_database:

postgres=# create database suutp\_database tablespace suutp\_space;

1.2.3 Предоставляем права на базу данных suutp\_database пользователю engineersuutp:

*postgres=# grant all privileges on database suutp\_database to engineersuutp;* 

1.2.4 Выходим из клиента, используя сочетание клавиш <Ctrl> + <D>.

1.2.5 Выполним перезагрузку сервиса postgreSQL:

sudo service postgresql restart

1.2.6 Откроем midnight commander, введя команду:

sudo mc

1.2.7 Находим файл /etc/parsec/mswitch.conf, выделяем его и нажимаем F4 (редактировать).

1.2.8 Находим и устанавливаем значение параметра zero\_if\_notfound – yes, сохраняем изменения при помощи сочетания клавиш <Ctrl> + <O>; выходим из файла, используя сочетание клавиш <Ctrl> + <X>.

1.2.9 После изменения файла /etc/parsec/mswitch.conf перезагружаем операционную систему.

#### 1.3 Создание таблиц в базе данных

1.3.1 Открываем терминал и подключаемся к базе данных suutp\_database, используя команду sudo psql -U<USERNAME> -h<HOSTNAME> -d<DB\_NAME>: sudo psql -Uengineersuutp -hastra -dsuutp\_database

1.3.2 Создаем необходимые таблицы:

- tbl\_modecontrol предназначена для записи команд 32 или 64, которые передаются в ОРС сервер для передачи управления под АСУТП или СУУТП соответственно.
- 2) tbl\_opc для хранения URL-адресов OPC-сервера.
- 3) tbl\_read для хранения текущих значений MV, CV, получаемые из OPC-сервера.
- 4) tbl\_read\_imit для хранения и предоставления значений MV, CV при работе СУУТП в режиме имитации. Значения CV, MV в OPC-сервер не передаются.
- 5) tbl\_sens для хранения и записи значений виртуальных анализаторов.
- 6) tbl\_sens\_imit для хранения и предоставления значений виртуальных анализаторов при работе СУУТП в режиме имитации. Значения CV, MV на OPC-сервер не передаются.
- 7) tbl\_suutpstate для хранения и предоставления текущего режима работы СУУТП (оптимизация, имитация, наблюдение, выключено).
- tbl\_writeCmd для хранения и предоставления команд, которые нужно передать в ОРС при переходе под управление СУУТП.
- 9) tbl\_writeMV для хранения и предоставления значений MV, которые передаются в OPC.
- 10) tbl\_writeMV\_imit для хранения и предоставления значений MV, при работе СУУТП в режиме имитации. Значения CV, MV в OPC-сервер не передаются.

Примеры скриптов для создания таблиц в клиентской области PostgreSQL представлены в приложении А.

#### 1.4 Развертывание ПК «Экстремум»

1.4.1 Скачиваем архив с программным комплексом ПК «Экстремум» с официального сайта разработчика.

1.4.2 Запускаем терминал <Ctrl> + <T>;

1.4.3 Вводим команду для копирование скаченного архива Extremum.tar.gz из папки «/home/administrator/Загрузки» в папку «/home/administrator»:

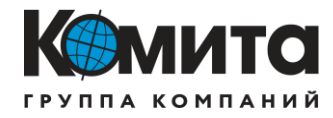

sudo cp /home/administrator/Загрузки/Extremum.tar.gz /home/administrator/

1.4.4 Вводим команду разархивации:

sudo tar -xvf Extremum.tar.gz

1.4.5 Далее закрываем терминал и нажимаем ПКМ на свободную область рабочего стола. В выпадающем меню выбираем «Создать → Ярлык».

1.4.6 В открывшемся окне заполняем следующие пункты Тип: приложение,Имя:Соге,Команда:/home/administrator/Extremum/Core,Путь:/home/administrator/Extremum/ и подтверждаем ввод кнопкой «Да».

- 1.4.7 Создание ярлыков для приложений Sens, Control, Core\_server, Proc осуществляется аналогично в соответствии с пунктами 1.4.5 1.4.6, где:
  - тип: приложение;
  - имя: Core;
  - команда: /home/administrator/Extremum/Proc/Proc;
  - путь: /home/administrator/Extremum/Proc.

1.4.8 Программный комплекс «Экстремум» готов к использованию.

1.4.9 Пара авторизации: (логин: Оператор 1, пароль: 12345 или логин: Администратор, пароль: Velosiped123).

7

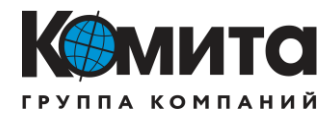

### Приложение А. Скрипты создания таблиц

Приведенные скрипты создания таблиц в приложение А являются условным примером. При разработке системы усовершенствованного управления на базе программного комплекса ПК «Экстремум» потребуется вносить коррективы учитывая особенности объекта и перечень тегов, которые будут использоваться в работе системы усовершенствованного управления технологическим процессом и модуля процедурной автоматизации.

```
1) Скрипт создания таблицы: tbl_modecontrol:

CREATE TABLE IF NOT EXISTS public.tbl_ModeControl
(
    "timestamp" timestamp without time zone NOT NULL,
    "UDK.UNIC.sys_com" integer,
    CONSTRAINT tbl_ModeControl_pkey PRIMARY KEY ("timestamp")
)
WITH (
    OIDS = FALSE
)
TABLESPACE suutp_space;
```

ALTER TABLE IF EXISTS public.tbl\_ModeControl OWNER to engineersuutp;

COMMENT ON COLUMN public.tbl\_ModeControl."timestamp" IS 'Временная метка';

СОММЕНТ ON COLUMN public.tbl\_ModeControl."UDK.UNIC.sys\_com" IS 'Команда для изменения центра управления: СУУТП - 32: АСУТП - 64';

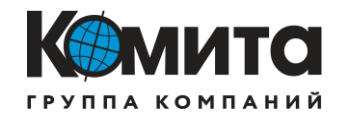

```
2) Скрипт создания таблицы: tbl_opc:

CREATE TABLE IF NOT EXISTS public.tbl_opc

(

    "timestamp" timestamp without time zone NOT NULL,

    "url" text,

    CONSTRAINT tbl_opc_pkey PRIMARY KEY ("timestamp")

)

WITH (

    OIDS = FALSE

)

TABLESPACE suutp_space;
```

ALTER TABLE IF EXISTS public.tbl\_opc OWNER to engineersuutp;

3) Скрипт создания таблицы: tbl\_read: CREATE TABLE IF NOT EXISTS public.tbl\_read

(

```
"timestamp" timestamp without time zone NOT NULL,

"UDK.ARP_v.NC_3381.Preset.Pos" real,

"UDK.ARP_v.NC_3553.Preset.Pos" real,

"UDK.K_301.NC_3455.Preset.Pos" real,

"UDK.ARP_p.NC_3599.Preset.Pos" real,

"UDK.K_301.TIT_3458.Value" real,

"UDK.K_301.PIT_3460.Value" real,

"UDK.ARP_v.FIT_3362.Value" real,

"UDK.K_301.LZIT_3480.Value" real,

"UDK.K_301.LZIT_3453.Value" real,

"UDK.K_301.FIT_3453.Value" real,

"UDK.K_301.FIT_3454.Value" real,

"UDK.K_301.PIT_3456.Value" real,
```

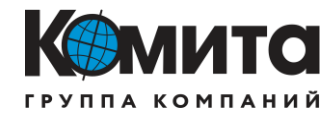

"UDK.Pech.TIT\_3579.Value" real, "UDK.ARP\_v.FT\_3610.Value" real, CONSTRAINT tbl\_read\_pkey PRIMARY KEY ("timestamp"))) WITH ( OIDS = FALSE)) TABLESPACE suutp\_space;

ALTER TABLE IF EXISTS public.tbl\_read OWNER to engineersuutp;

4) Скрипт создания таблицы: tbl\_read\_imit: CREATE TABLE IF NOT EXISTS public.tbl\_read\_imit ( "timestamp" timestamp without time zone NOT NULL, "UDK.ARP\_v.NC\_3381.Preset.Pos" real, "UDK.ARP\_v.NC\_3553.Preset.Pos" real, "UDK.K\_301.NC\_3455.Preset.Pos" real, "UDK.ARP\_p.NC\_3599.Preset.Pos" real, "UDK.K\_301.TIT\_3458.Value" real, "UDK.K\_301.PIT\_3460.Value" real, "UDK.ARP\_v.FIT\_3362.Value" real, "UDK.K\_301.LZIT\_3480.Value" real, "PAZ.ARP\_v.FT\_3551.Value" real, "UDK.K\_301.FIT\_3453.Value" real, "UDK.K\_301.TT\_3454.Value" real, "UDK.K\_301.PIT\_3456.Value" real, "UDK.Pech.TIT\_3579.Value" real, "UDK.ARP\_v.FT\_3610.Value" real, CONSTRAINT tbl\_read\_imit\_pkey PRIMARY KEY ("timestamp")

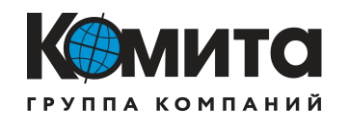

```
)
WITH (
OIDS = FALSE
)
TABLESPACE suutp_space;
```

ALTER TABLE IF EXISTS public.tbl\_read\_imit OWNER to engineersuutp;

```
5) Скрипт создания таблицы: tbl_sens:
CREATE TABLE IF NOT EXISTS public.tbl_sens
(
  "timestamp" timestamp without time zone NOT NULL,
  "va1" real.
  "va2" real.
  CONSTRAINT tbl_sens_pkey PRIMARY KEY ("timestamp")
)
WITH (
  OIDS = FALSE;
6) Скрипт создания таблицы: tbl_sens_imit:
CREATE TABLE IF NOT EXISTS public.tbl_sens_imit
  "timestamp" timestamp without time zone NOT NULL,
  "va1" real.
  "va2" real,
  CONSTRAINT tbl_sens_imit_pkey PRIMARY KEY ("timestamp")
WITH (
  OIDS = FALSE
TABLESPACE suutp_space;
```

11

ALTER TABLE IF EXISTS public.tbl\_sens\_imit OWNER to engineersuutp;

```
7) Скрипт создания таблицы: suutpstate:

CREATE TABLE IF NOT EXISTS public.tbl_suutpstate

(

    "timestamp" timestamp without time zone NOT NULL,

    "state" integer,

    CONSTRAINT tbl_suutpstate_pkey PRIMARY KEY ("timestamp")

)

WITH (

    OIDS = FALSE

)

TABLESPACE suutp_space;
```

ALTER TABLE IF EXISTS public.tbl\_suutpstate OWNER to engineersuutp;

```
8) Скрипт создания таблицы: tbl_ writeCmd:

CREATE TABLE IF NOT EXISTS public.tbl_writeCmd

(

    "UDK.K_301.NC_3455.Cmd" integer,

    "UDK.ARP_v.NC_3553.Cmd" integer,

    "UDK.ARP_p.NC_3599.Cmd" integer,

    "UDK.ARP_v.NC_3381.Cmd" integer

)

WITH (

    OIDS = FALSE

)

TABLESPACE suutp_space;
```

ALTER TABLE IF EXISTS public.tbl\_writeCmd OWNER to engineersuutp;

COMMENT ON COLUMN public.tbl\_writeCmd."UDK.K\_301.NC\_3455.Cmd" IS 'Команда на регулятор NC\_3455';

COMMENT ON COLUMN public.tbl\_writeCmd."UDK.ARP\_v.NC\_3553.Cmd" IS 'Команда на регулятор NC\_3553';

COMMENT ON COLUMN public.tbl\_writeCmd."UDK.ARP\_p.NC\_3599.Cmd" IS 'Команда на регулятор NC\_3599';

COMMENT ON COLUMN public.tbl\_writeCmd."UDK.ARP\_v.NC\_3381.Cmd" IS 'Команда на регулятор NC\_3381';

9) Скрипт создания таблицы: tbl\_writeMV: CREATE TABLE IF NOT EXISTS public.tbl\_writeMV

(

```
"timestamp" timestamp without time zone NOT NULL,
"UDK.K_301.NC_3455.Preset.Pos.wValue" real,
"UDK.ARP_v.NC_3553.Preset.Pos.wValue" real,
"UDK.ARP_p.NC_3599.Preset.Pos.wValue" real,
"UDK.ARP_v.NC_3381.Preset.Pos.wValue" real,
CONSTRAINT tbl_writeMV_pkey PRIMARY KEY ("timestamp")
)
WITH (
OIDS = FALSE
)
TABLESPACE suutp_space;
```

ALTER TABLE IF EXISTS public.tbl\_writeMV OWNER to engineersuutp;

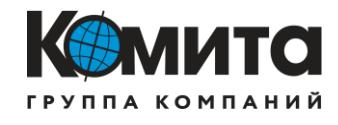

COMMENT ON COLUMN public.tbl\_writeMV."timestamp" IS 'Временная метка';

COMMENT ON COLUMN

public.tbl\_writeMV."UDK.K\_301.NC\_3455.Preset.Pos.wValue" IS 'Задать положение регулятор NC\_3455. Расход нестабльного конденсата до К-301';

COMMENT ON COLUMN public.tbl\_writeMV."UDK.ARP\_v.NC\_3553.Preset.Pos.wValue" IS 'Задать положение регулятор NC\_3553. Расход флегмы в колонну К-301';

COMMENT ON COLUMN

public.tbl\_writeMV."UDK.ARP\_p.NC\_3599.Preset.Pos.wValue" IS 'Задать положение регулятор NC\_3599. Расход топливного газа для печи П-301';

COMMENT ON COLUMN

public.tbl\_writeMV."UDK.ARP\_v.NC\_3381.Preset.Pos.wValue" IS 'Задать положение регулятор NC\_3381. Расход стабильного конденсата после К-301';

10) Скрипт создания таблицы: tbl\_writeMV\_imit: *CREATE TABLE IF NOT EXISTS public.tbl\_writeMV\_imit* (

"timestamp" timestamp without time zone NOT NULL, "UDK.ARP\_v.NC\_3381.Preset.Pos.wValue" real, "UDK.ARP\_v.NC\_3553.Preset.Pos.wValue" real, "UDK.K\_301.NC\_3455.Preset.Pos.wValue" real, "UDK.ARP\_p.NC\_3599.Preset.Pos.wValue" real,

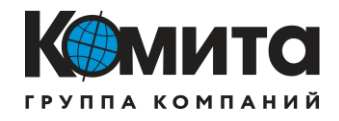

CONSTRAINT tbl\_writeMV\_imit\_pkey PRIMARY KEY ("timestamp")

) WITH ( OIDS = FALSE )

TABLESPACE suutp\_space;

ALTER TABLE IF EXISTS public.tbl\_writeMV\_imit OWNER to engineersuutp;